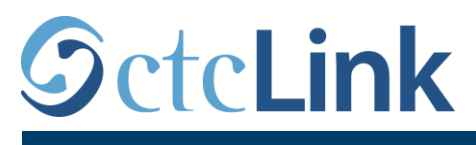

**SEATTLE COLLEGES** Central · North · South

Seattle Colleges의 CTCLINK 정보

www.seattlecolleges.edu/ctclink

## 비교육직 직원 근무 시간 보고 방법

1. <u>https://gateway.ctclink.us/</u>에서 ctcLink에 로그인합니다.

| 𝖾 ctcLink                                                                                                    |
|----------------------------------------------------------------------------------------------------|
| WASHINGTON COMMUNITY<br>AND TECHNICAL COLLEGES                                                                                               |
| ctcLink ID                                                                                                    |
| 1                                                                                                    |
| Password                                                                                                    |
|                                                                                                    |
| Enable Screen Reader Mode                                                                                                    |
| Sign In                                                                                                    |
|                                                                                                    |
| Do not enable screen reader mode unless you use a<br>screen reader or other assistive technology, as this<br>mode changes how ctcLink looks. |
| Forgot your password? First Time User?                                                                                                    |
| 1.000                                                                                                    |

2. 아래 화면에서 보이는 메뉴 중에서 '시애틀 칼리지(Seattle Colleges)' 메뉴를 선택합니다.

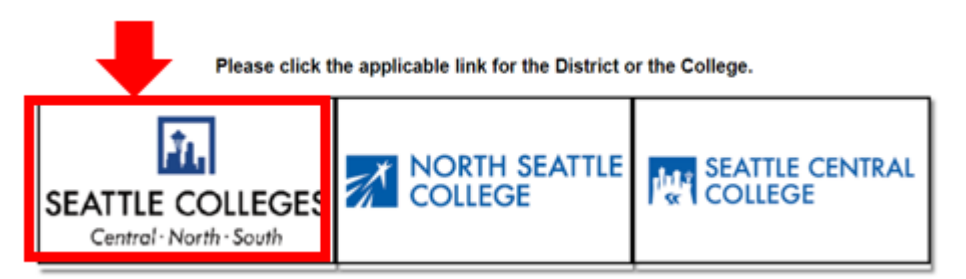

3. ctcLink Gateway에 로그인 한 후 **HCM Self-Service**를 선택하여 직원 셀프 서비스(Employee Self-Service) 페이지로 이동합니다.

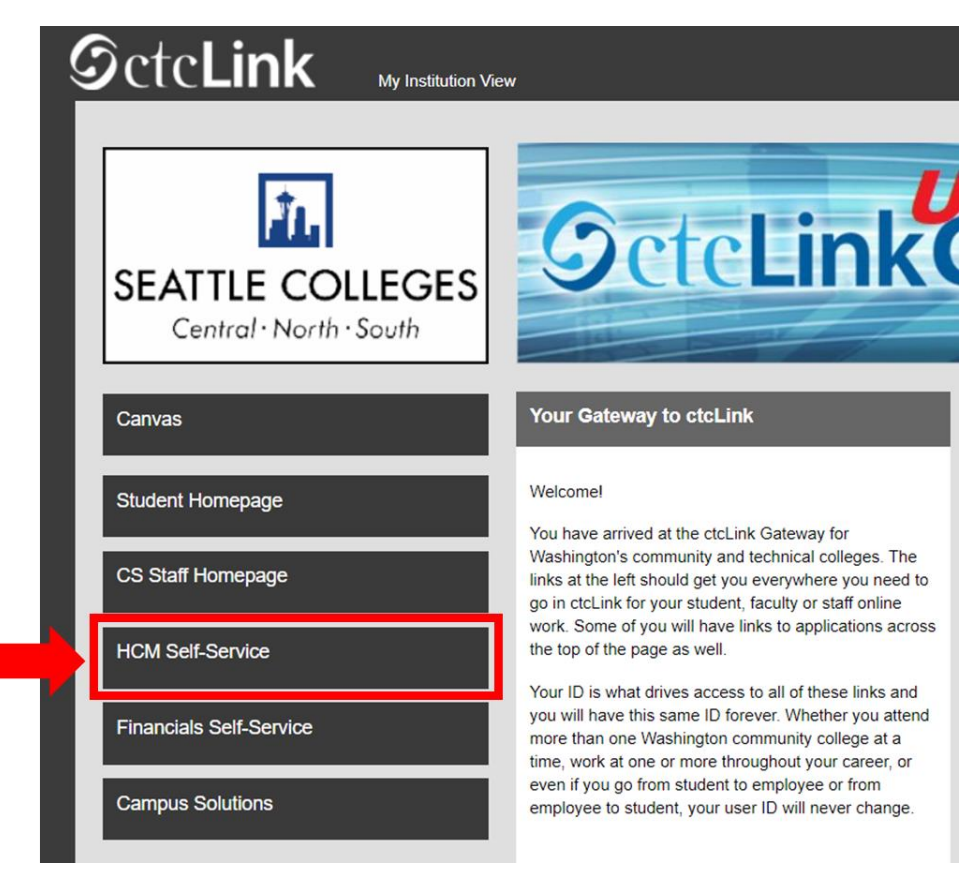

4. 직원 셀프 서비스 페이지에서 '시간(Time)' 메뉴를 선택합니다.

| Seattle Careers  | Time            | Payroll |
|------------------|-----------------|---------|
|                  | <b>~</b>        | • (5 •  |
| Personal Details | Benefit Details |         |
|                  | 2 3<br>+ A      |         |
|                  |                 |         |

5. 페이지 상단에서 작업이 제대로 선택되었는지 확인합니다. 대부분의 직원이 하나의 작업을 가지므로 아래 드롭 다운 상자가 회색으로 표시됩니다.

| Enter Time<br>01/01/21 - 01/15/21<br>• Reported 0.00<br>• Scheduled 120.00          | Time Summary<br>01/01/21 - 01/15/21<br>No Time Reported | Exceptions      | Report Time<br>Monday, Jan 11, 2021<br>• Reported 0.00<br>• Scheduled 8.00<br>& Report Time |
|-------------------------------------------------------------------------------------|---------------------------------------------------------|-----------------|---------------------------------------------------------------------------------------------|
| Payable Time<br>Last Time Period 12/16/2<br>Total Hours 0 Hour<br>Estimated Gross 0 | 10 - 12/31/20<br>S                                      | Request Absence | Cancel Absences                                                                             |
| View Requests                                                                       | Absence Balances                                        | CTC Time        |                                                                                             |

6. 올바른 작업을 선택하고 회색으로 표시된 '시간 보고하기(Report Time)' 버튼을 클릭합니다.

| Enter Time<br>01/16/21 - 01/31/21<br>• Reported 40.00<br>• Scheduled 80.00            | Time Summary<br>01/16/21 - 01/31/21<br>Regular<br>40.00 | Exceptions      | Report Time<br>Monday, Jan 25, 2021<br>Reported 0.00<br>Scheduled 8.00<br>Report Time |
|---------------------------------------------------------------------------------------|---------------------------------------------------------|-----------------|---------------------------------------------------------------------------------------|
| Payable Time<br>Last Time Period 01/01/21<br>Total Hours 0 Hours<br>Estimated Gross 0 | - 01/15/21                                              | Request Absence | Cancel Absences                                                                       |
| View Requests                                                                         | Absence Balances                                        | CTC Time        |                                                                                       |

7. 시간 입력 페이지가 열리면 정확한 날짜를 선택합니다. 날짜가 정확하지 않은 경우 화살표를 사용하여 날짜를 검색하십시오.

| Time                 | Report Time                      | 🟫 Q 🗄 🕑 |
|----------------------|----------------------------------|---------|
|                      | Monday, Jan 25, 2021             |         |
| Reported Status      |                                  |         |
|                      | Reported 0.00     Scheduled 8.00 |         |
|                      |                                  | Submit  |
| *Time Reporting Code | Quantity                         | _       |
| Time Details         |                                  |         |
| Submitted 0 Hours    |                                  |         |
| Comments (0)         |                                  | >       |
|                      |                                  |         |

8. '시간보고 코드(Time Reporting Code)'에서 ''일반(Regular)'을 선택합니다.".

대학 운영이 중단되어 휴교 기간 내 근무한 시간을 보고하는 경우에만 '운영 중단(Suspended

| ( Time             |                      | Repo                          | rt Time        | <u>ନ</u> ର : ( |
|--------------------|----------------------|-------------------------------|----------------|----------------|
|                    |                      | <ul> <li>Monday, J</li> </ul> | Jan 25, 2021   |                |
| Reported Status    |                      |                               |                |                |
|                    |                      | Reported 0.00                 | Scheduled 8.00 |                |
|                    |                      |                               |                | Submit         |
| *Time Reporting Co | de v                 |                               | Quantity       |                |
| h Time Dataile     |                      | 70                            |                |                |
| Submitted 0 Hours  | Regular              |                               |                |                |
|                    | Suspended Operations |                               |                |                |
|                    | 1                    |                               |                | 3              |
| Commente (D)       |                      |                               |                |                |

Operation)'을 선택하십시오.

9. 해당 날짜에 근무한 총 시간을 입력한 다음 오른쪽 상단에 녹색으로 표시된 '**제출하기(Submit)**' 버튼을 클릭합니다.

| < Time              | Report Time                      | A 🤉 : 🕖    |
|---------------------|----------------------------------|------------|
|                     | 4 Monday, Jan 25, 2021 🔸         |            |
|                     |                                  | <b>_</b> _ |
|                     | Reported 0.00     Scheduled 8.00 |            |
|                     |                                  | Submit     |
| Time Reporting Code | Quantity R. A Hours              |            |

## 10. 모두 완료되면 왼쪽 상단의 '시간(Time)'버튼을 선택하여 기본 시간 페이지로 돌아갈 수

| Time                 | Report Time                      | A Q : Ø |
|----------------------|----------------------------------|---------|
|                      | Monday, Jan 25, 2021             |         |
| Reported Status      |                                  |         |
|                      | Reported 8.00     Scheduled 8.00 |         |
|                      |                                  | Submit  |
| *Time Reporting Code | ▼ Quantity €                     |         |
| Time Details         |                                  |         |
| Submitted 8.00 Hours |                                  |         |
| Summary Detail       | 8 AB Maure                       |         |
| Regular              | 6.00 Hours                       | >       |
| Comments (0)         |                                  | >       |
|                      |                                  |         |
|                      |                                  |         |
|                      |                                  |         |